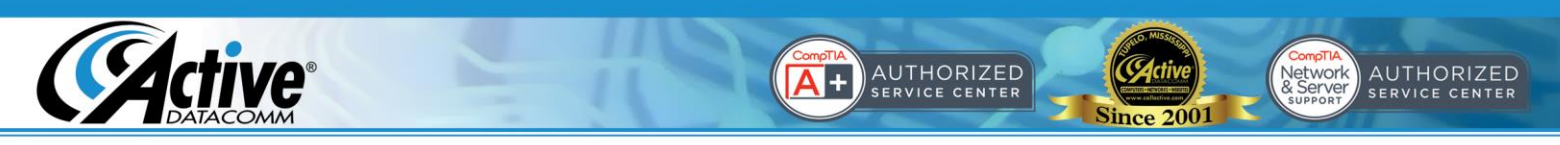

Using Your New Email Account with Outlook

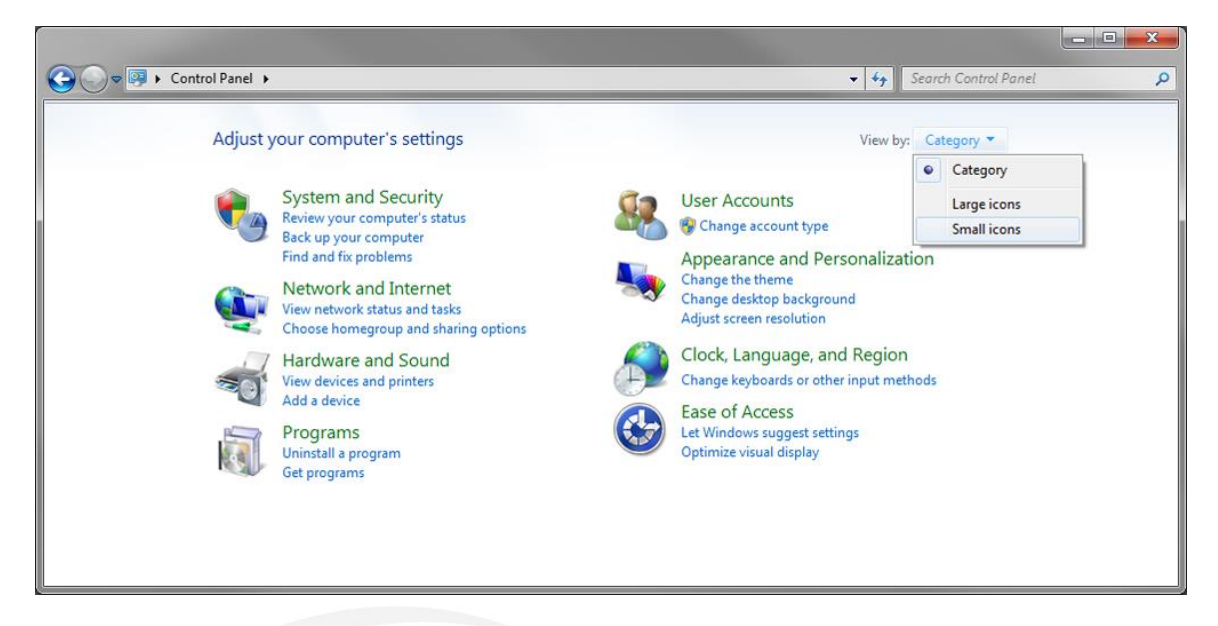

1. Open Control Panel, from the Start Menu, or by clicking Start, then "Run" then typing "control" and pressing enter. Choose "Small Icons" under "View by".

| 🖉 🗢 📴 🕨 Control Panel 🕨 All   | Control Panel Items 🕨      |                        | ✓ ✓ Search Control Panel          |
|-------------------------------|----------------------------|------------------------|-----------------------------------|
| Adjust your computer's settin | gs                         |                        | View by: Small icons 🔻            |
| Action Center                 | administrative Tools       | AutoPlay               | 🐌 Backup and Restore              |
| Color Management              | Credential Manager         | Pate and Time          | 😥 Default Programs                |
| Desktop Gadgets               | 🚔 Device Manager           | B Devices and Printers | Display                           |
| Ease of Access Center         | Flash Player (32-bit)      | Folder Options         | Fonts                             |
| Getting Started               | 🔣 HomeGroup                | 🚑 Indexing Options     | 🐑 Internet Options                |
| E Keyboard                    | Decation and Other Sensors | Mail (32-bit)          |                                   |
| Network and Sharing Center    | Rotification Area Icons    | NVIDIA Control Panel   | Performance Information and Tools |
| Personalization               | 🔚 Phone and Modem          | Power Options          | Programs and Features             |
| QuickTime (32-bit)            | P Recovery                 | 🔗 Region and Language  | RemoteApp and Desktop Connections |
| Sound                         | Speech Recognition         | 🛞 Sync Center          | 1 System                          |
| Taskbar and Start Menu        | 📧 Troubleshooting          | 용 User Accounts        | 🥞 Windows Anytime Upgrade         |
| Windows CardSpace             | Windows Defender           | Windows Firewall       | Windows Mobile Device Center      |

2. Open "Mail" or "Mail (32-bit)" from within Control Panel.

Shipping: Active DataComm® 1203 Nelle Street Tupelo, MS 38801-3415 Billing: Active DataComm<sup>®</sup> 1508 Leighton Drive Tupelo, MS 38801-2212 Physical & Retail: Active DataComm® 1203-1205 Nelle Street Tupelo, MS 38801-3415 Phone: (662) 620-7996 Fax: (662) 620-7763 support@callactive.com www.callactive.com

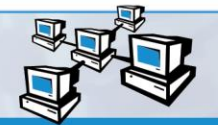

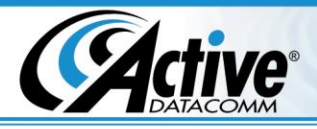

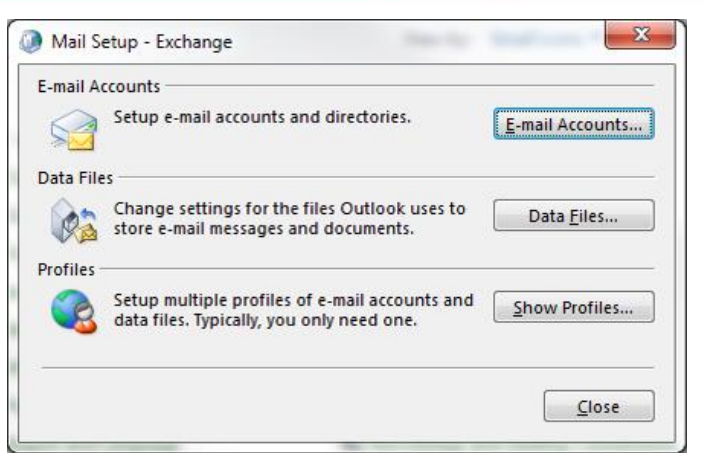

3. Click on "E-mail Accounts..."

| E-mail<br>You | Accounts<br>I can add o | r remove an                  | account. You can s                     | elect an account and      | l change its settings. |               |  |
|---------------|-------------------------|------------------------------|----------------------------------------|---------------------------|------------------------|---------------|--|
| E-mail        | Data Files              | RSS Feeds                    | SharePoint Lists                       | Internet Calendars        | Published Calendars    | Address Books |  |
| Mew New       | 搾 Ber                   | pair 🚰 C                     | h <u>a</u> nge 📀 Set                   | as <u>D</u> efault 🗙 Rem  | ove 🖈 🖶                |               |  |
| Name          |                         |                              |                                        | Туре                      |                        |               |  |
|               |                         |                              |                                        |                           |                        |               |  |
| Selected      | account de              | livers new m                 | essages to the fol                     | owing location:           |                        |               |  |
|               |                         | michael@ca<br>in data file ( | Illactive.com\Inbo<br>C:\Users\\Outloo | ¢<br>k∖michael@callactive | .com - Exchange.ost    |               |  |
|               |                         |                              |                                        |                           |                        | Class         |  |

AUTHORIZED

**Since 2001** 

+

4. Click "New..."

Shipping: Active DataComm® 1203 Nelle Street Tupelo, MS 38801-3415 Billing: Active DataComm® 1508 Leighton Drive Tupelo, MS 38801-2212 Physical & Retail: Active DataComm® 1203-1205 Nelle Street Tupelo, MS 38801-3415 Phone: (662) 620-7996 Fax: (662) 620-7763 support@callactive.com www.callactive.com

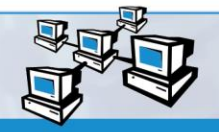

Network & Server support service center

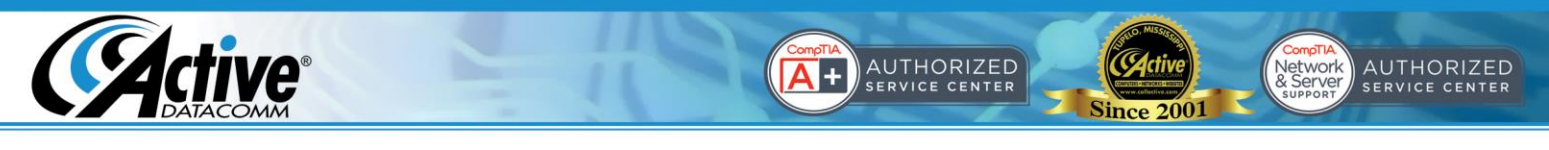

| Choose | Service                                                                                                    | × |
|--------|----------------------------------------------------------------------------------------------------|---|
|        | <ul> <li>E-mail Account</li> <li>Connect to an e-mail account provided by your Internet service provider<br/>(ISP) or your organization.</li> <li>O Other</li> <li>Connect to a server type shown below.</li> <li>Fax Mail Transport</li> </ul> |   |
|        |                                                                                                    |   |
|        |                                                                                                    |   |

5. Select "E-mail Account" and click "Next".

| E-mail Account         Your Name:       John Doe         Example: Ellen Adams         E-mail Address:       john.doe@callactive.com |  |
|----------------------------------------------------------------------------------------------------|--|
| Your Name: John Doe<br>Example: Ellen Adams<br>E-mail Address: John.doe@callactive.com                                              |  |
| Example: Ellen Adams                                                                                                    |  |
| E-mail Address: john.doe@callactive.com                                                                                             |  |
|                                                                                                    |  |
| Example: ellen@contoso.com                                                                                                    |  |
| Password:                                                                                                    |  |
| Retype Password: ********                                                                                                    |  |
| Type the password your Internet service provider has given you.                                                                     |  |

6. Select "Manual setup or additional server types" and click "Next".

| Shipping:                    | Billing:                     | Physical & Retail:           | Phone: (662) 620-7996  | Γ |
|------------------------------|------------------------------|------------------------------|------------------------|---|
| Active DataComm <sup>®</sup> | Active DataComm <sup>®</sup> | Active DataComm <sup>®</sup> | Fax: (662) 620-7763    | C |
| 1203 Nelle Street            | 1508 Leighton Drive          | 1203-1205 Nelle Street       | support@callactive.com |   |
| Tupelo, MS 38801-3415        | Tupelo, MS 38801-2212        | Tupelo, MS 38801-3415        | www.callactive.com     | 6 |

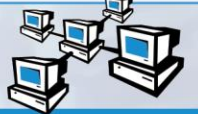

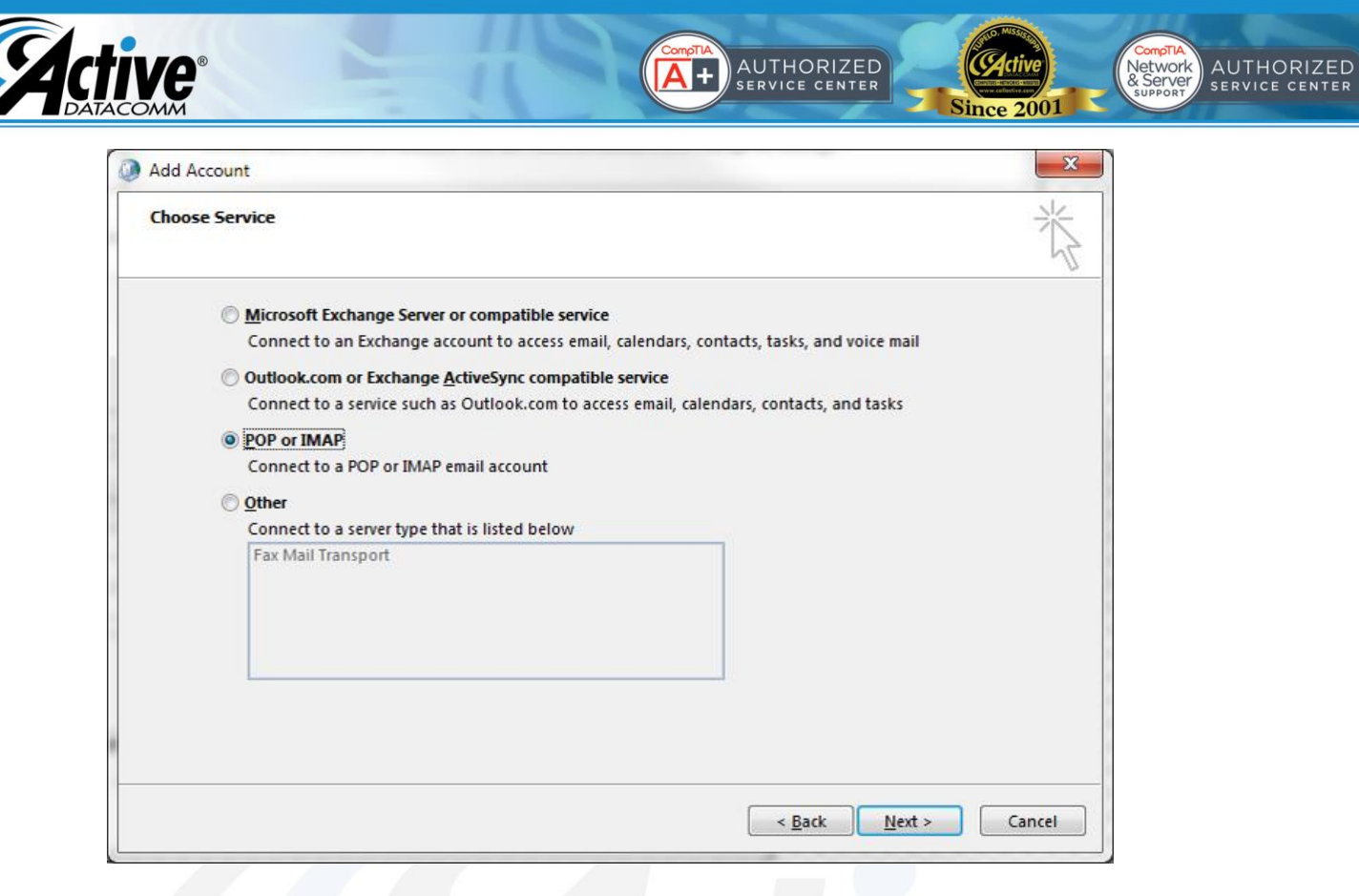

7. Select "POP or IMAP" and click "Next".

| POP and IMAP Account Set<br>Enter the mail server setti | ttings<br>ngs for your account.                |                                                                                   |
|---------------------------------------------------------|------------------------------------------------|-----------------------------------------------------------------------------------|
| ser Information                                         |                                                | Test Account Settings                                                             |
| our Name:                                               | John Doe                                       | We recommend that you test your account to ensure that<br>the entries are correct |
| mail Address:                                           | john.doe@callactive.com                        | die endes die conecta                                                             |
| erver Information                                       |                                                |                                                                                   |
| ccount Type:                                            | POP3                                           | lest Account Settings                                                             |
| coming mail server:                                     | mail.callactive.com                            | Automatically test account settings when Next<br>is clicked                       |
| utgoing mail server (SMTP):                             | mail.callactive.com                            | Deliver new messages to:                                                          |
| ogon Information                                        |                                                | New Outlook Data File                                                             |
| ser Name:                                               | john.doe@callactive.com                        | Existing Outlook Data File                                                        |
| assword:                                                | *****                                          | Browse                                                                            |
| Reguire logon using Secur<br>(SPA)                      | emember password<br>re Password Authentication | More Settings                                                                     |

8. Enter your account settings as shown, and click "More Settings..."

| Ī | Shipping:                    | Billing:                     | Physical & Retail:           | Phone: (662) 620-7996  |   |
|---|------------------------------|------------------------------|------------------------------|------------------------|---|
|   | Active DataComm <sup>®</sup> | Active DataComm <sup>®</sup> | Active DataComm <sup>®</sup> | Fax: (662) 620-7763    | U |
|   | 1203 Nelle Street            | 1508 Leighton Drive          | 1203-1205 Nelle Street       | support@callactive.com |   |
|   | Tupelo, MS 38801-3415        | Tupelo, MS 38801-2212        | Tupelo, MS 38801-3415        | www.callactive.com     |   |

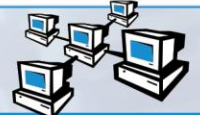

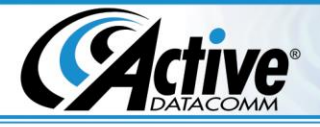

| eneral       | Outgoing                                   | Server   | Advanced                                                        |
|--------------|--------------------------------------------|----------|-----------------------------------------------------------------|
| My or        | utgoing ser                                | ver (SM  | TP) requires authentication                                     |
| <u>o</u>     | se same set                                | tings as | s my incoming mail server                                       |
| © <u>L</u> o | og on using                                | )        |                                                                 |
| U            | lser <u>N</u> ame:                         |          |                                                                 |
| P            | assword:                                   |          |                                                                 |
|              |                                            | Rem      | nember password                                                 |
|              |                                            |          |                                                                 |
| ∟<br>⊚ Lo    | Re <u>q</u> uire S<br>og on to <u>i</u> ne | coming   | assword Authentication (SPA)<br>mail server before sending mail |
| ∟<br>⊚ Lα    | ] Reguire S                                | coming   | assword Authentication (SPA)<br>mail server before sending mail |

9. Check the box next to "My outgoing server (SMTP) requires authentication", and select "Use same settings as my incoming mail server", then click "OK".

AUTHORIZED

+

AUTHORIZED

Network & Server

**Since 2001** 

| Enter the mail server setting      | ngs for your account.     |                                                                                    |
|------------------------------------|---------------------------|------------------------------------------------------------------------------------|
| Jser Information                   |                           | Test Account Settings                                                              |
| our Name:                          | John Doe                  | We recommend that you test your account to ensure that<br>the entries are correct. |
| mail Address:                      | john.doe@callactive.com   |                                                                                    |
| Server Information                 |                           | Test Assessed California                                                           |
| Account Type:                      | POP3                      | Lest Account Settings                                                              |
| ncoming mail server:               | mail.callactive.com       | Automatically test account settings when Next<br>is clicked                        |
| Outgoing mail server (SMTP):       | mail.callactive.com       | Deliver new messages to:                                                           |
| ogon Information                   |                           | New Outlook Data File                                                              |
| <u>J</u> ser Name:                 | john.doe@callactive.com   | © Existing Outlook Data File                                                       |
| assword:                           | *****                     | Browse                                                                             |
| V Re                               | member password           |                                                                                    |
| Reguire logon using Secur<br>(SPA) | e Password Authentication | More Settings                                                                      |

10. Click "Next".

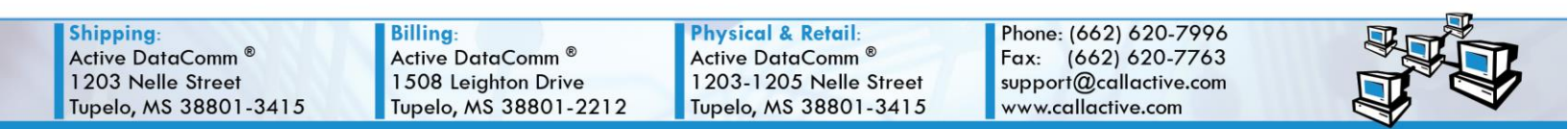

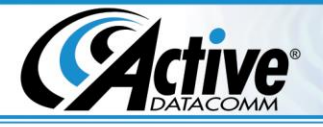

| Tasks Frrons                                                         |  | Illy. Click Close to   | Stop          |
|----------------------------------------------------------------------|--|------------------------|---------------|
|                                                                      |  |                        | <u>C</u> lose |
| Tasks                                                                |  | Status                 |               |
| ✓ Log onto incoming mail server (POP3)<br>✓ Send test e-mail message |  | Completed<br>Completed |               |

11. The tests will run automatically. If any of the tests fail, click "Close" and go back to doublecheck the settings entered. Otherwise, click "Close" and proceed.

AUTHORIZED

+

| Add Account                                                 | ×    |
|-------------------------------------------------------------|------|
|                                                             |      |
| You're all set!                                             |      |
| We have all the information we need to set up your account. |      |
|                                                             | 1    |
|                                                             | 1.10 |
|                                                             |      |
|                                                             |      |
|                                                             |      |
|                                                             |      |
|                                                             |      |
| Add another account                                         |      |
| Add another account                                         |      |
|                                                             |      |
| < Back Finish                                               |      |
|                                                             |      |

12. That's it! Your account is configured in Outlook and ready to use!

Shipping: Active DataComm® 1203 Nelle Street Tupelo, MS 38801-3415 Billing: Active DataComm® 1508 Leighton Drive Tupelo, MS 38801-2212 Physical & Retail: Active DataComm® 1203-1205 Nelle Street Tupelo, MS 38801-3415 Phone: (662) 620-7996 Fax: (662) 620-7763 support@callactive.com www.callactive.com

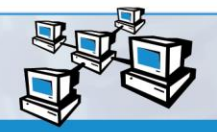

AUTHORIZED

Network & Server

Since 2001